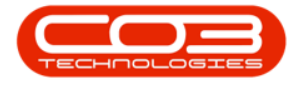

# **CRM BASICS**

# ACTIVITIES

In CRM, an activity is any type of interaction that involves your customer:

- A Call
- An Email
- A Meeting
- An On-Site Inspection

Client specific activities can be accessed from Customer Homepage.

A full list of <u>all</u> customers activities can be accessed from the **Homepage** as set out below.

Access: Webpage > http://[servername]:[portno]/BPOCRM/User.aspx

## **CUSTOMERS ACTIVITIES FROM THE HOMEPAGE**

- 1. Click on the *Activities* tile in the *Homepage*.
- 2. The *number* in the top right of this tile shows you the amount of open activities.

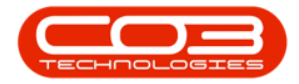

| CRM BPO2 Test Environment Judith Mudzengi 🔅                                                                                                    |                                                                                                    |                                               |  |  |  |  |
|----------------------------------------------------------------------------------------------------|----------------------------------------------------------------------------------------------------|-----------------------------------------------|--|--|--|--|
| 🔝 Dashboard                                                                                                    |                                                                                                    | Search Q                                      |  |  |  |  |
| Activities for Last 30 Days<br>Description Target Existing New<br>Custurns Custurns<br>Nothing to display                                                                                                    | Performance  1.00  0.00  0.00  0.00  0.00  0.00  0.00  0.00  0.00  0.00  0.00  0.00  0.00  0.00  0.00  0.00  0.00  0.00  0.00  0.00  0.00  0.00  0.00  0.00  0.00  0.00  0.00  0.00  0.00  0.00  0.00  0.00  0.00  0.00  0.00  0.00  0.00  0.00  0.00  0.00  0.00  0.00  0.00  0.00  0.00  0.00  0.00  0.00  0.00  0.00  0.00  0.00  0.00  0.00  0.00  0.00  0.00  0.00  0.00  0.00  0.00  0.00  0.00  0.00  0.00  0.00  0.00  0.00  0.00  0.00  0.00  0.00  0.00  0.00  0.00  0.00  0.00  0.00  0.00  0.00  0.00  0.00  0.00  0.00  0.00  0.00  0.00  0.00  0.00  0.00  0.00  0.00  0.00  0.00  0.00  0.00  0.00  0.00  0.00  0.00  0.00  0.00  0.00  0.00  0.00  0.00  0.00  0.00  0.00  0.00  0.00  0.00  0.00  0.00  0.00  0.00  0.00  0.00  0.00  0.00  0.00  0.00  0.00  0.00  0.00  0.00  0.00  0.00  0.00  0.00  0.00  0.00  0.00  0.00  0.00  0.00  0.00  0.00  0.00  0.00  0.00  0.00  0.00  0.00  0.00  0.00  0.00  0.00  0.00  0.00  0.00  0.00  0.00  0.00  0.00  0.00  0.00  0.00  0.00  0.00  0.00  0.00  0.00  0.00  0.00  0.00  0.00  0.00  0.00  0.00  0.00  0.00  0.00  0.00  0.00  0.00  0.00  0.00  0.00  0.00  0.00  0.00  0.00  0.00  0.00  0.00  0.00  0.00  0.00  0.00  0.00  0.00  0.00  0.00  0.00  0.00  0.00  0.00  0.00  0.00  0.00  0.00  0.00  0.00  0.00  0.00  0.00  0.00  0.00  0.00  0.00  0.00  0.00  0.00  0.00  0.00  0.00  0.00  0.00  0.00  0.00  0.00  0.00  0.00  0.00  0.00  0.00  0.00  0.00  0.00  0.00  0.00  0.00  0.00  0.00  0.00  0.00  0.00  0.00  0.00  0.00  0.00  0.00  0.00  0.00  0.00  0.00  0.00  0.00  0.00  0.00  0.00  0.00  0.00  0.00  0.00  0.00  0.00  0.00  0.00  0.00  0.00  0.00  0.00  0.00  0.00  0.00  0.00  0.00  0.00  0.00  0.00  0.00  0.00  0.00  0.00  0.00  0.00  0.00  0.00  0.00  0.00  0.00  0.00  0.00  0.00  0.00  0.00  0.00  0.00  0.00  0.00  0.00  0.00  0.00  0.00  0.00  0.00  0.00  0.00  0.00  0.00  0.00  0.00  0.00  0.00  0.00  0.00  0.00  0.00  0.00  0.00  0.00  0.00  0.00  0.00  0.00  0.00  0.00  0.00  0.00  0.00  0.00  0.00  0.00  0.00  0.00  0.00  0.00  0.00  0.00  0.00  0.00  0.00  0.00  0.00  0.00  0.00  0.00 | Pipeline<br>Fetching data                     |  |  |  |  |
| View     17.4m 2019     0     2     Tedy:     Tedy:     Recent       View     View     View     View     View     View     View       View     View     View     View     View     View     View       View     View     View     View     View     View     View       View     View     View     View     View     View     View       View     View     View     View     View     View     View       View     View     View     View     View     View     View       View     View     View     View     View     View     View | Calendar<br>Schedule Date<br>Schedule Date<br>Ction - Hope Works: contract signal<br>Who: 10 Aug 2019, 11:00-12:00<br>Who: 2019 Saffar<br>Terral: joingemail.com<br>Email: joingemail.com<br>e (1) > mail                                                                                                    | Cell:<br>Bus: 031 123 4567<br>Page size: 10 v |  |  |  |  |
|                                                                                                    | ©2019 CO3 Technologies (Pty) Ltd ( 3.5.5.1 / 3.5.5.1)                                                                                                    |                                               |  |  |  |  |

## **MY ACTIVITIES PAGE**

- My Activities page will be open.
- A list of activities will be displayed (where you have open activities).

| CCM BPO2 Test Environment                                                                                                    | Judith Mudzengi 🌣 📤                                        |
|----------------------------------------------------------------------------------------------------|------------------------------------------------------------|
| 🛗 My Activities                                                                                                    | <b>↔</b> 0                                                 |
| Schedule Date                                                                                                    | Status                                                     |
| Phone call - Build Construction: New products When: 20 Aug 2019, 16:00-16:28 Who: John Holland, Build Construction Tel: 031 456 789 Email: Site inspection - Hope Works: contract signing                                      | Cell:<br>Bus: 031 456 789                                  |
| When: 19 Aug 2019, 11:00-12:00<br>Who: John Smith, Hope Works<br>Tel: 031 123 4567<br>Email: john@email.coza                                                                                                    | Cell:<br>Bus: 031 123 4567                                 |
| Meeting - 24 Hour HCCP: First Meeting           When: 7 Aug 2019, 16:00-17:00           Who: Tandi De Jager, 24 Hour HCCP           Tel: 031 448 4476           Email: Tandi@customer10337.com           Page 1 of 1 (3 items) | Cell: 083 448 4476<br>Bus: 031 448 4476<br>Page size: 10 v |
|                                                                                                    |                                                            |

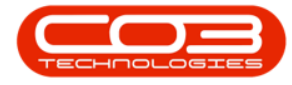

- *Action* buttons are available by hovering over an *Activity*, and the options are:
  - Reschedule this Activity
  - View / Edit Activity
  - Close this Case
  - View Case Info and History
  - View Customer
  - Next Action (close current activity and create new activity)

| CCM BPO2 Test Environment                                                                                                    |                                        | Judith Mudzengi 🌣                                                                                                    | * |
|----------------------------------------------------------------------------------------------------|----------------------------------------|----------------------------------------------------------------------------------------------------|---|
| 🛗 My Activities                                                                                                    |                                        | <b>←</b> 0                                                                                                    |   |
|                                                                                                    | Schedule Date                          | Status                                                                                                    |   |
| <ul> <li>Phone call - Build Construction: New products         When: 20 Aug 2019, 16:00-16:28         Who: John Holland, Build Construction         Tel: 031 456 789         Email:         Site inspection - Hope Works: contract signing         When: 19 Aug 2019, 11:00-12:00         When: 19 Aug 2019, 11:00-12:00         When: 19 Aug 2019, 11:00-12:00         When: 19 Aug 2019, 15:00-17:00         When: 7 Aug 2019, 16:00-17:00         When: 7 Aug 2019, 16:00-17:00         When: 7 Aug 2019, 16:00-17:00         When: 7 Aug 2019, 16:00-17:00         When: 7 Aug 2019, 16:00-17:00         When: 7 Aug 2019, 16:00-17:00         When: 7 Aug 2019, 16:00-17:00         When: 7 Aug 476         Email: 1031 448 476         Email: 1031 448 476         Email: 10</li></ul> | Cel<br>Bur<br>Bur<br>Cel<br>Bur<br>Bur | l:<br>: 031 456 789<br>↓<br>: 031 123 4567<br>1: 083 448 4476<br>:: 031 448 4476<br>:: 031 448 4476<br>:: 031 448 4476 |   |

• Click on an *Activity* to access a quick view summary of the activity information.

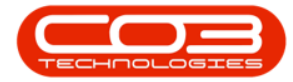

| CRM BPO2 Test E                                                                                             | Environment                                                                                                    |               | Judith                       | Mudzengi 🍄                                                                   |
|----------------------------------------------------------------------------------------------------|----------------------------------------------------------------------------------------------------|---------------|------------------------------|------------------------------------------------------------------------------|
| 🛗 My Activi                                                                                                 | ities                                                                                                    |               |                              | <b>€</b> Ø                                                                   |
|                                                                                                    | Schedule Date                                                                                                    |               | E                            | Status                                                                       |
| Phone call - Build<br>When:<br>Who:<br>Tel:                                                                 | Construction: New products<br>20 Aug 2019, 16:00-16:28<br>John Holland, Build Construction<br>031 456 789                                                                                                    | Cell:         | 031 456 790                  |                                                                              |
| Site inspection - H<br>When:<br>Who:<br>Tel:<br>Email:<br>Where:<br>Case:<br>Comments:<br>Completion Notes: | Hope Works: contract signing<br>19 Aug 2019, 11:00-12:00<br>John Smith, Hope Works<br>031 123 4567<br>John@email.coza<br>contract signing<br>contract signing                                                         | Cell:<br>Bus: | 031 123 4567                 | <ul> <li>✓</li> <li>✓</li> <li>✓</li> <li>✓</li> <li>✓</li> <li>✓</li> </ul> |
| Meeting - 24 Hour<br>When:<br>Who:<br>Tel:<br>Email:<br>Page 1 of 1 (3 Items): (3) (5/) [1]:                | HCCP:         First Meeting           7 Aug 2019, 16:00-17:00         Tandl De Jager, 24 Hour HCCP           031 448 4476         Tandl@customer10337.com           Tandl@customer10337.com         Tandl@customerapy | Cell:<br>Bus: | 083 448 4476<br>031 448 4476 | Page size: 10 💌                                                              |

## **ACTION BUTTONS**

- 1. Hover over an activity.
- 2. *Action* buttons will be displayed.

| CCM BPO2 Test Environment                                                                                                    | Judith Mudzengi 🍄 📤                                        |
|----------------------------------------------------------------------------------------------------|------------------------------------------------------------|
| 🛗 My Activities                                                                                                    | <b>↔</b> Ø                                                 |
| Schedule Date                                                                                                    | Status                                                     |
| Phone call - Build Construction: New products<br>When: 20 Aug 2019, 16:00-16:28<br>Who: John Holland, Build Construction<br>Tel: 031 456 789<br>Email:                               | Cell:<br>Bus: 031 456 789                                  |
| Site inspection - Hope Works: contract signing<br>When: 19 Aug 2019, 11:00-12:00<br>Who: John Smith, Hope Works<br>Tel: 031 123 4567<br>Email: john@email.coza                       | Cell:<br>Bus: 031 123 4567                                 |
| When: 7 Aug 2019, 16:00-17:00         Who: Tandl De Jager, 24 Hour HCCP         Tel: 031 448 4476         Email: Tandl@customer10337.com         Page 1 of 1 (3 items) @ ( [1] > > A | Cell: 083 448 4476<br>Bus: 031 448 4476<br>Page size: 10 💌 |
|                                                                                                    |                                                            |

## **VIEW / EDIT ACTIVITY**

• Click on the View / Edit this Activity icon.

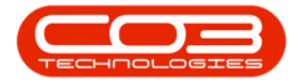

| CCM BPO2 Test Environment                                                                                                    | Judith Mudzengi 🌣 🔺                     |
|----------------------------------------------------------------------------------------------------|-----------------------------------------|
| 📰 My Activities                                                                                                    | <b>♦</b> Ø                              |
| Schedule Date                                                                                                    | Status                                  |
| Phone call - Build Construction: New products<br>When: 20 Aug 2019, 16:00-16:28<br>Who: John Holland, Build Construction<br>Tel: 031 456 789<br>Email:               | ← → 2<br>Cell:<br>Bus: 031 456 789      |
| Site inspection - Hope Works: contract signing<br>When: 19 Aug 2019, 11:00-12:00<br>Who: John Smith, Hope Works<br>Tel: 031 123 4567<br>Email: John@email.coza       | Cell:<br>Bus: 031 123 4567              |
| Meeting - 24 Hour HCCP: First Meeting<br>When: 7 Aug 2019, 16:00-17:00<br>Who: Tandl De Jager, 24 Hour HCCP<br>Tel: 031 448 447676<br>Email: Tandl@customer10337.com | Cell: 083 448 4476<br>Bus: 031 448 4476 |
| Page 1 of 1 (3 items) @ < [1] > >> All                                                                                                    | Page size: 10 🔽                         |

### Save Activity

- The *Save Activity* screen will be displayed.
  - Click on the ' + ' sign to view more details or the ' sign to view less details.

| CCM BPO2 Test      | Environment                                                                                                    | Judith Mudzengi 🌣 |
|--------------------|----------------------------------------------------------------------------------------------------|-------------------|
| 📞 Save Ac          | tivity                                                                                                    | 🔶 🗎               |
| + Case             | Subject New products                                                                                                    |                   |
| - Case State       | <ul> <li>Case State Distant prospect - on hold (5%)</li> <li>Percentage 5%</li> </ul>                                                                                               |                   |
| - Activity         | * Type Phone call<br>Address 23 Roldock Road Upper Highway Gillits Durban KZN<br>* Subject New products<br>Comments New products                                                    |                   |
| Activity Attendees | Attendes O<br>Judith Mudzengi<br>John Holland<br>Page 1 of 1 (2 Rems) [1] : m<br>Send Email Invites* note that invitations can only be sent to attendees with valid email addresses | Page site: 10 🔽   |
| Schedule           | Date 22 Aug 2019 from 15:00 to 15:30<br>Reminder Email ፼ SMS □ 30 minutes before scheduled start                                                                                    |                   |
| + Quote            | 🖺 Save                                                                                                    |                   |

## 1. CASE DETAILS

• **Customer** : The customer will auto populate. This field cannot be edited.

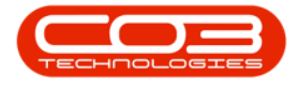

- **Contact** : The contact will auto populate. Click in this field to display a list of all the contacts linked to the selected customer. Select the relevant contact if applicable.
- **Salesman** : The salesman will auto populate. This field cannot be edited.
- *Subject* : Delete and type in the relevant subject if applicable.
- *Information* : Delete and type in the relevant information if applicable.

| CCM BPO2 Test I    | ronment Dudith Mudzengi 🌣                                                                                                    |
|--------------------|----------------------------------------------------------------------------------------------------|
| Save Act           | ty 🔶 🗎                                                                                                    |
| - Case             | Customer Build Construction     Constant John Moland     Constant John Moland     Constant John Moland     Constant John Moland     Subject New products     Toformation New products     Toformation New products     Toformation New products     Source Type The brow of mource     Case Date 13 Aug 2019     Attachment     Support Sector Sector Secto      |
| Related Customers  | No data to display Related Customers Related Customers Related Cus |
| - Case State       | * Case State Distant prospect - on hold (5%)<br>Percentage 5%                                                                                                    |
| - Activity         | * Type Phone call<br>Address 23 Rodock Read Upper Highway Gillitz Durban KZN<br>* Subject Heer products<br>Comments Tiere products                                                                                                    |
| Activity Attendees | Attendes C<br>L Judith Mudzengi<br>L Judith Mudzengi<br>Send Email Twrites Trace that invitations can only be sent to attendees with valid email addresses                                                                                                    |
| Schedule           | Date 22 Aug 2019 from 15:00 to 15:00<br>Reminder Email Ø SMS □ 30 minutes before scheduled start                                                                                                    |
| + Quote            |                                                                                                    |
|                    | E Save                                                                                                    |

#### 1. Case Details Continue

- *Value* : Type in or edit the estimated value if required.
- *Case Type* : The case type will auto populate. This field cannot be edited.
- *Case Date* : Click on the drop-down arrow and select the required date from the calender if applicable.

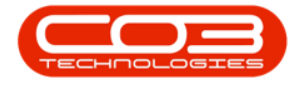

- *Source Type* : Click in this field to display a list of all source types and select the required source type if applicable.
- *Expected Completion* : Click on the drop-down arrow and select the required date if applicable.
- 2.
- *Attachments* : You can add (hyperlink needed 000.014) an attachment if applicable.0
- 3.
- *Attachments* : You can also delete an attachment by clicking on the *Delete* icon if applicable.

| ດຈາ      | BPO2 Test Er  | vironment Judith N                                                                                                    | 1udzengi 🌣      |
|----------|---------------|----------------------------------------------------------------------------------------------------|-----------------|
| ٩.       | Save Acti     | vity                                                                                                    | + 🗎             |
| - Case   |               | * Customer Build Construction<br>* Contract Clere Zolve<br>* Salazman Judich Mudampi<br>* Subject New commat products<br>Information New commut products                                                                                                    |                 |
|          |               | * Yake source Type Intercent Source Type The type of source     Case Type Intercent Source Type The type of source     Case Type Intercent Source Type Intercent Source     Case Type Intercent Source     Case Type Intercent Sourcent     Case Type Intercent Sourcent     Case Type Intercent | Browse          |
| Relat    | ed Customers  | entrauduce                                                                                                    |                 |
| - Case   | State         | * Case State Distant prospect - on hold (5%)<br>Percentage 5%                                                                                                    |                 |
| - Activi | ity           | <ul> <li>* Type Mone call</li> <li>Address 25 Robad Upper Highway Gillts Durban KZN</li> <li>* Subject Herv products</li> <li>Commants Hev products</li> </ul>                                                                                                    |                 |
| Activi   | ity Attendees | Attandees 🚱 I Judah Mudangi Judah Mulangi (1) i m Pags i o' 12 hamp) (1) i m Send Emal Invites 🗆 * note that invitations can only be sent to attandees with valid email addresses                                                                                                    | Page size: 10 🖂 |
| Sche     | dule          | Date 22 Aug 2019 from 15:00 to 15:30<br>Reminder Email® SMS D 30 minutes before scheduled start                                                                                                    |                 |
| + Quote  | e             |                                                                                                    |                 |
|          |               | 🖺 Save                                                                                                    |                 |

- A message box will pop up asking you;
  - Are you sure you want to remove the attachment from the case? You cannot undo this action.
- Click on Ok.

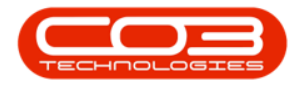

| CCM BPO2 Test E<br>Save Act | invironment<br>ivity<br>* Customer Build Construction<br>* Contact Clare Zodwa<br>* Salesman Judit Modengi<br>* Subject Nay cement products                           | 192.168.100.150:60005 says<br>Are you sure you want to remove this attachment from the case?<br>You cannot undo this action.<br>OK Cancel | Judith Mudzengi 🕻<br>🔶 📔                                                                                                    |
|-----------------------------|----------------------------------------------------------------------------------------------------|----------------------------------------------------------------------------------------------------|----------------------------------------------------------------------------------------------------|
|                             | Information New cement products ** Value 3 00000.0000 Cese Type Credit-Totevor<br>Case Data 23 Aug 2019 Attachments 23 Aug 2019 Attachments Automotive Contract-Merce | vill only be added to the case when it is saved. If an attachment with the same name alread                                               | Source Type Referral<br>Excected Completion 30 Aug 2019<br>Browsee.<br>dy exists, the current date and time will be appended to the file name. |
| Related Customers           | Related Customers 📀 Related Custom                                                                                                    | ers<br>- 80/0001                                                                                                    |                                                                                                    |
| - Case State                | * Case State Distant prospect - on<br>Percentage 5%                                                                                                    | sold (5%)                                                                                                    |                                                                                                    |
| - Activity                  | " Type Phone call<br>Address 23 Roldock Road Uppe<br>" Subject New products<br>Comments New products                                                                  | r Highway Gillits Durban KZN                                                                                                    |                                                                                                    |
| Activity Attendees          | Attendess \Theta<br>I Judith Mudzengi<br>I Clere Zodva<br>I John Holland<br>Paga i d 1 (1 kmrd) 🔄 [<br>Send Email Javites 🗌 "note that invitati                       | 1) ) () ()<br>ns can only be sent to attendees with valid email addresses                                                                 | Page size (d)                                                                                                    |
| Schedule                    | Date 22 Aug 2019 from<br>Reminder Email  SMS  38                                                                                                    | 15:00 to 15:30<br>3 minutes before scheduled start                                                                                        |                                                                                                    |
| + Quote                     |                                                                                                    |                                                                                                    |                                                                                                    |
|                             |                                                                                                    | 🖺 Save                                                                                                    |                                                                                                    |

• The attachment will be removed from the *Case* section.

| ເຈົ      | BPO2 Test Environ | ment                                                                                                    | Judith                                                                                                    | Mudzengi 🌻      |
|----------|-------------------|----------------------------------------------------------------------------------------------------|----------------------------------------------------------------------------------------------------|-----------------|
| ٩,       | Save Activity     |                                                                                                    |                                                                                                    | 🔶 🗎             |
| - Case   |                   | <ul> <li>Customer</li> <li>Contact</li> <li>Salesman</li> <li>Subject</li> <li>Information</li> <li>Velue</li> <li>Case Ora</li> <li>Case Ora</li> <li>Attachments</li> </ul> | Build Construction<br>Cire a doka<br>Dubth Muderapi<br>New cement products<br>150000.0000<br>Source Type Referral<br>25000 Source Type Referral<br>25000 Source Type Referral<br>25000 Source Type Referral<br>Expected Completion 30 Aug 2019<br>Attached FileS<br>Pease nor, new Files will only be added to the case when it is seved. If an attachment with the same name already exists, the current date and time will be appended to the file name.                                                                                                    | Browse          |
| Relate   | ed Customers      | Related Customers                                                                                                    | Related Customers     Related Customers                                                                                                    |                 |
| - Case   | State             | * Case State<br>Percentage                                                                                                    | Distant prospect - on hold (5%)<br>5%                                                                                                    |                 |
| - Activi | ty                | * Type<br>Address<br>* Subject<br>Comments                                                                                                    | Phone call<br>33 Rollock Read Upper Highway Gillitz Durban K2N<br>New products                                                                                                    |                 |
| Activi   | ty Attendees      | Attendees<br>Send Email Invites                                                                                                    | C Studith Mudzengi C Cere Zodna C Cere Zodna C Cere Zodn | Page size: 10 🖂 |
| Sched    | lule              | Date<br>Reminder                                                                                                    | 22 Aug 2019 from 15:00 to 15:30<br>Email⊠ 5M5 □ 30 minutes before scheduled start                                                                                                    |                 |
| + Quote  |                   |                                                                                                    |                                                                                                    |                 |
|          |                   |                                                                                                    | 🖻 Save                                                                                                    |                 |

1.

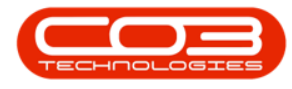

• *Related Customers* : You can add related customers if applicable. (hyperlink needed 000.014)

2.

• *Related Customers* : You can delete a related customer if applicable by clicking on the *Delete* icon.

| ر<br>عس    | BPO2 Test E             | nvironment                                                                                                    |                                                                                                    | Judith Mudzengi 🌣 |
|------------|-------------------------|----------------------------------------------------------------------------------------------------|----------------------------------------------------------------------------------------------------|-------------------|
| 5          | Save Act                | ivity                                                                                                    |                                                                                                    | 🔶 🗎               |
| - Case     |                         | * Customer<br>* Centect<br>* Salesman<br>* Subject<br>Information<br>* Value<br>Case Type<br>Case Type<br>Attachments | Build Construction Clere Zodue Lubth Mutergel New cement products View cement products View cement products Source Type Referral 23 Aug 2019 Expected Completion 30 Aug 2019 Attached Files Weate note, new files will only be added to the case when it is saved. If an attachment with the same name already exists, the current date and time will be appende Weate note, new files will only be added to the case when it is saved. If an attachment with the same name already exists, the current date and time will be appende | Browse            |
| Related    | l Custom <del>ers</del> | Related Customers                                                                                                    | Related Customers                                                                                                    |                   |
|            | 0                       | <b>→</b>                                                                                                    | 류 Build Construction - BU10001<br>류 Bandwidth-Monitored Filpstorm - 71303519                                                                                                    | 2→□               |
| - Case St  | tate                    | * Case State<br>Percentage                                                                                            | Distant prospect * on hold (5%)<br>5%                                                                                                    |                   |
| - Activity | ,                       | * Type<br>Address<br>* Subject<br>Comments                                                                            | Rhone scill<br>23 Addisch Read Upper Highwey Gillis Durban KZN<br>Nev products                                                                                                    |                   |
| Activity   | Attendees               | Attendees<br>Send Email Invites                                                                                       | Attandess  Judit Nutsengi  Clenz Zodus  John Villand  Page 1 d ( ) hum) ( [ ] ] ] [ ]  mode that invitations can only be sent to attandess with valid small addresses                                                                                                    | Dage size: 10 🕞   |
| Schedu     | le                      | Date<br>Reminder                                                                                                    | 22 Aug 2019 from 15:00 to 15:30<br>mail® SMS 20 minutes before scheduled start                                                                                                    |                   |
| + Quote    |                         |                                                                                                    |                                                                                                    |                   |
|            |                         |                                                                                                    | 🖻 Save                                                                                                    |                   |

- A message box will pop up asking you;
  - Are you sure you want to remove this customer from the case? All this customer's contacts will also be removed from activity attendees.
- Click on Ok.

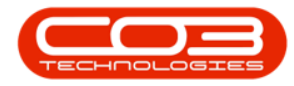

| CCM BPO2 Test I    | Environment<br>ivity<br>* Contact Clere Zodva<br>* Salasman Judóh Mudzangi<br>* Subject New cament products<br>Information New cament products          | 192.168.100.150:60005 says:<br>Are you sure you want to remove this customer from the case?<br>All this customer's contacts will also be removed from activity attendees.                           | Judith Mudzengi 🌣<br>🗲 🗎 |
|--------------------|----------------------------------------------------------------------------------------------------|----------------------------------------------------------------------------------------------------|--------------------------|
|                    | Value 150000.000 Case Type DMCHEWC Case Date 23 Aug 2019 Attachments Attachments Please note, new files w                                               | Source Type Referral<br>Expected Completion 30 Aug 2019<br>II only be added to the case when it is saved. If an attachment with the same name already exists, the current date and time will be app | nded to the file name.   |
| Related Customers  | Related Customers 😲 Related Customer<br>🖩 Build Construction -<br>🛱 Bandwidth-Monitore                                                                  | No data to display<br>2<br>8U10001<br>4 Filpstorm - 71505519                                                                                                    | <b>a</b>                 |
| - Case State       | * Case State Distant prospect - on hi<br>Percentage 5%                                                                                                  | ylq (228)                                                                                                    |                          |
| - Activity         | * Type Phone call<br>Address 23 Roldock Road Upper<br>* Subject New products<br>Comments New products                                                   | Highway Gillits Durban KZN                                                                                                    |                          |
| Activity Attendees | Attendess O Attendess<br>1 Judith Mudzengi<br>1 Ciare Zodva<br>1 John Holland<br>Page t of 1 (3 hema) ( 1<br>Send Email Juvites I "note that invitation | I () (II)<br>s can only be sent to attendees with valid email addresses                                                                                                    | Ell<br>Page size: 10 🕞   |
| Schedule           | Date 22 Aug 2019 from<br>Reminder Email 9 SMS 30                                                                                                    | 15:00 to 15:30<br>minutes before scheduled start                                                                                                    |                          |
| + Quote            |                                                                                                    |                                                                                                    |                          |
|                    |                                                                                                    | 🖹 Save                                                                                                    |                          |

• The customer will be removed from the *Related Customers* section.

| CCM BPO2 Test      | Environment                                      | Judith Mudzengi 🕻                                                                                                    |
|--------------------|--------------------------------------------------|----------------------------------------------------------------------------------------------------|
| 📞 Save Act         | tivity                                           | 🗲 🗄                                                                                                    |
| - Case             | * Customer<br>* Contact<br>* Contact             | Build Construction Chee Zowing Add Moderated                                                                                                    |
|                    | * Subject                                        | Johan muzemp<br>New cammat produts                                                                                                    |
|                    | * Value<br>Case Type<br>Case Date<br>Attachments | 150000.0000<br>Executive: Source Type Referral<br>23 Aug 2019 Expected Completion: 30 Aug 2019<br>Attached files Browse.                                                                                                    |
|                    |                                                  | Please note, new files will only be added to the case when it is saved. If an attachment with the same name already exists, the current date and time will be appended to the file name.<br>No date to display.                                                                                                    |
| Related Customers  | Related Customers                                | Related Customers  Related Customers                                                                                                    |
| - Case State       | * Case State<br>Percentage                       | Distant prospect - on hold (5%)<br>5%                                                                                                    |
| - Activity         | * Type<br>Address<br>* Subject<br>Comments       | Phone call<br>20 Rodock Road Upper Highway Gillits Durban K2N<br>New products<br>New products                                                                                                    |
| Activity Attendees | Attendees                                        | Attendese      Judit Mudengi      Loth Mudengi      Clere Zohn      John Inclind      Popt of (1 pan)      Popt of (1 pan)      Po |
| Schedule           | Date<br>Reminder                                 | 22 Aug 2019 from 15:00 to 15:30<br>Email⊠ SMS □ 30 minutes before scheduled start                                                                                                    |
| + Quote            |                                                  |                                                                                                    |
|                    |                                                  | 🖺 Save                                                                                                    |

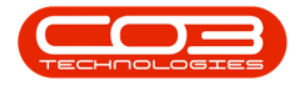

### **Case State Details**

- *Case State* : Click in this field to display a list of all the Case States Descriptions and their Percentages on the system. Select the relevant description if applicable.
- **Percentage** : This field will populate according to the Case State selected.

| CCM BPO2 Test Er   | onment Judit                                                                                                    | n Mudzengi 🌻    |
|--------------------|----------------------------------------------------------------------------------------------------|-----------------|
| Save Acti          | y .                                                                                                    | 🔶 🗎             |
| - Case             | Customer Build Construction     Contact Clere Zodua     Saleman Judth Mudsangi     Subject New cement products     Information New cement products     Information New cement products     Source Type Referral     Case Type Extendition     Case Type Extendition     Case Type Extend Files     Attachments     Attachments                                                                                                    | Browse          |
| Related Customers  | Please note, new Files will only be added to the case when R is saved. If an attachment with the same name already exists, the current date and time will be appended to the file a No data to display Related Customers Related Customers Related Customers                                                                                                    | name.           |
| - Case State       | Reviel Construction - BUJ0001      Crase State Difficult prospect - on hold (3%)      Decrements 556                                                                                                    |                 |
| - Activity         | * Type Phone call<br>Address 23 Roldock Road Upper Highway Gillits Durban KZN<br>* Subject. New products<br>Comments: New products                                                                                                    |                 |
| Activity Attendees | Attendess    Attendess   Attendess   Attendess   Attendess   Attendess   Attendess   Attendess  Attendess  Att | Page size: 10 🖂 |
| Schedule           | Date 22 Aug 2019 from 15:00 to 15:00<br>Reminder Email® SMS 30 minutes before scheduled start                                                                                                    |                 |
| + Quote            |                                                                                                    |                 |
|                    | 🖹 Save                                                                                                    |                 |

#### **Activity Details**

- *Type* : The type will auto populate. This field cannot be edited.
- Address : Click in the Address field, a list of all addresses linked to the customer will be displayed.
   Select the relevant address from this list if applicable.

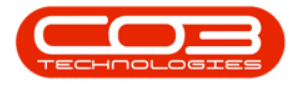

- *Subject* : Edit the subject if applicable.
- *Comments* : Edit the comments if applicable.

| CCM BPO2 Test E    | ironment Judith Mud                                                                                                    | dzengi 🍄      |
|--------------------|----------------------------------------------------------------------------------------------------|---------------|
| 📞 🛛 Save Acti      | ity                                                                                                    | ← 🗎           |
| - Case             | Customer Build Centruction     Contact Cline Zodua     Solice Zodua     Solice Zodua | Browse        |
| Related Customers  | No data to display Related Customers                                                                                                    |               |
| - Case State       | Res State Cold Call (10%)     Percentage 10%                                                                                                    |               |
| - Activity         | * Type Phone call<br>Address 23 Roldsck Road Upper Highway Gilltz Durban KZN<br>* Subject New products<br>Comments New products                                                                                                    |               |
| Activity Attendees | Attendess                                                                                                    | ge size: 10 💟 |
| Schedule           | Date 22 Aug 2019 from 15:00 to 15:30<br>Reminder Email⊠ SMS□ 30 minutes before scheduled start                                                                                                    |               |
| + Quote            |                                                                                                    |               |
|                    | 🖺 Save                                                                                                    |               |

#### **Activity Attendees**

- 1. *Attendees* : You can link additional attendees if applicable. (hyperlink needed 000.014)
- 2. *Send Email Invites* : Tick the checkbox if you wish to send email invites. Untick the checkbox if you do not wish to send email invites.
- Attendees : You can delete an additional attendee (one who is not the case salesman or case customer contact) if applicable by clicking on the *Delete* icon.

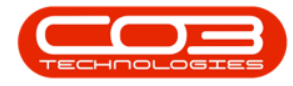

| · · · · · · · · · · · · · · · · · · · |                                                                                                    |
|---------------------------------------|----------------------------------------------------------------------------------------------------|
| Save Activit                          | ty 🔶 🗧                                                                                                    |
| - Case                                | Customer Build Construction     Constat Clere Zobia     Subject New cament products     Subject New cament products     Velue 150000.0000     Case Type Construince     Case Type Construince     Case Type Construince     Case Type Construince     Case Type Construince     Place new files will only be added to the case when it is saved. If an attachment with the same name already exists, the current date and time will be appended to the file name.                                                                                                    |
|                                       | No data to display                                                                                                    |
| Related Customers                     | Related Customers 📀 Related Customers                                                                                                    |
| - Case State                          | * Case State Cold Call (10%)<br>Percentage 10%                                                                                                    |
| - Activity                            | * Type Phone call<br>Address 3 Collinter Read Ollits Upper Highway KZN<br>* Subject Markat new products<br>Comments Markat new products                                                                                                    |
| Activity Attendees                    | Attendess O<br>L Judith Mudzengi<br>L Ciere Zodiva<br>L Judith Mudzengi<br>L Ciere Zodiva<br>L Judith Mudzengi<br>L Ciere Zodiva<br>L Judith Mudzengi<br>L Ciere Zodiva<br>Send Email Invites<br>Send Email Invites<br>Send Email In |
| Schedule                              | Date 22 Aug 2019 from 15:00 to 15:20<br>Reminder Email  BMS □ 30 minutes before scheduled start                                                                                                    |
| + Quote                               |                                                                                                    |

- A message box will pop up asking you;
  - Are you sure you want to remove this attendee from the activity?
- Click on Ok.

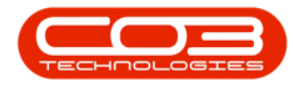

| CCM BPO2 Test I    | ivity Cancel Cancel                                                                                                    |
|--------------------|----------------------------------------------------------------------------------------------------|
|                    | Contact Clars Zolva     Subsets     Contact Clars Zolva     Subject New comment products      Information New cament products      Subject New comment products      Subject New comment products      Case State 23 Aug 2019     Expected Completion 30 Aug 2019      Attachment                                                                                                    |
| Related Customers  | Attached Niess Please netw, new files will only be added to the case when it is saved. If an attachment with the same name already exists, the current date and time will be appended to the file name. Ne data to display Related Customers Related Customers Related R |
| - Case State       | Build Construction - Buildoost     Case State Cold Call (10%)     Percentage 10%                                                                                                    |
| - Activity         | * Type Phone call<br>Address 3 Colintan Road Gillts Upper Highway KZN<br>* Subject Markat new products<br>Comments Markat new products                                                                                                    |
| Activity Attendees | Attandee                                                                                                    |
| Schedule           | Date 22 Aug 2019 from 15:00 to 15:30<br>Reminder Email® SMS 30 minutes before scheduled start                                                                                                    |
| + Quote            | E Save                                                                                                    |

• The attendee will be removed from the *Activity Attendee* section.

| പ്പ        | BPO2 Test Environme | ent                                                                                                    | ſ                                                                                                    | udith Mudzengi 🌣 |
|------------|---------------------|----------------------------------------------------------------------------------------------------|----------------------------------------------------------------------------------------------------|------------------|
| ٩.         | Save Activity       |                                                                                                    |                                                                                                    | 🔶 🗎              |
| - Case     |                     | * Customer<br>* Contact<br>* Salesman<br>* Subject<br>Information<br>* Value<br>Case Type<br>Case Date<br>Attachments | Build Construction Clare Zodia Judih Mutergi View center products View center products 150000.0000 Source Type Referral 23 Aug 2019 Expected Completion 30 Aug 2019 Attached Files Material Res | Browse           |
|            |                     |                                                                                                    | No data to display                                                                                                    |                  |
| Related    | Customers R         | Related Customers                                                                                                    | Related Contoners                                                                                                    |                  |
| - Case St  | tate                | <ul> <li>Case State</li> <li>Percentage</li> </ul>                                                                    | Cold call (10%)<br>10%                                                                                                    |                  |
| - Activity |                     | <ul> <li>Type</li> <li>Address</li> <li>Subject</li> <li>Comments</li> </ul>                                          | Phone cell<br>2 Collitato Road Ollita Upper Highway KZN<br>Narkat new producta                                                                                                    |                  |
| Activity   | Attendees           | Attendees                                                                                                    | Attendes      Judith Mudangi      Licer Zodva      Apsi & 1 (2) mm] ( [1] ) m      The that invitations can only be sent to attendees with valid email addresses                                | Page size: 10 🕞  |
| Schedu     | le                  | Date<br>Reminder                                                                                                    | 22 Aug 2019 from 15:00 to 15:30<br>Email⊠ SMS □ 30 minutes before scheduled start                                                                                                    |                  |
| + Quote    |                     |                                                                                                    |                                                                                                    |                  |
|            |                     |                                                                                                    | Save 1                                                                                                    |                  |

Help v2.5.1.4 - Pg 14 - Printed: 27/06/2024

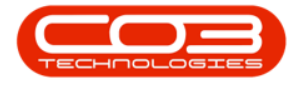

#### Scheduling

- 1. **Date** : You can change the scheduled date and or the time if applicable.
- 2. *Reminder* : Select either Email or SMS by ticking the relevant check box if applicable.
- 3. *Reminder (Time Period)* : Hover over the field, a *down arrow* will be displayed. Click on the *down arrow* and select the relevant time period from the *drop-down menu* if applicable.

| ເຈົ              | BPO2 Test En | vironment                                                                                                    | Judith Mu                                                                                                    | dzengi 🌻       |
|------------------|--------------|----------------------------------------------------------------------------------------------------|----------------------------------------------------------------------------------------------------|----------------|
| ٩,               | Save Activ   | vity                                                                                                    |                                                                                                    | ← 🗎            |
| - Case           |              | " Customer<br>* Contect<br>* Salesman<br>* Subject<br>Information<br>* Value<br>Case Type<br>Case Date<br>Attachments | Build Construction Clare Zolva Judih Mudeogl New cement products New cement products 150000.0000 Source Type Referral 23 Aug 2019 Expected Completion 30 Aug 2019 Altached files Please note, new files will only be added to the case when it is saved. If an attachment with the same name already exists, the current data and time will be appended to the file name | Browse         |
| Relate           | ed Customers | Related Customers                                                                                                    | No data to display:                                                                                                    |                |
| - Case S         | State        | * Case State<br>Percentage                                                                                            | Cold Call (10%)<br>10%                                                                                                    |                |
| - Activit        | ty.          | <ul> <li>Type</li> <li>Address</li> <li>Subject</li> <li>Comments</li> </ul>                                          | Phone call<br>3 Colliston d'Olliss Upper Highway KZN<br>Market new producta                                                                                                    |                |
| Activit          | ty Attendees | Attendees<br>Send Email Invites                                                                                       |                                                                                                    | age size: 10 💌 |
| Sched<br>+ Quote | lule         | Reminder                                                                                                    | 22 Aug 2019 from 15:00 to 15:30<br>Email 2 SME ☐ Do minut before scheduled start<br>3<br>3<br>Bave                                                                                                    |                |

#### **Quote Details**

• You can edit quote details if applicable.

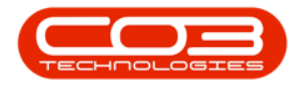

| CRM BPO2 Test E                      | CCM BPO2 Test Environment Judith Mudzengi 🌣                                                                                  |                                                                                                |                                                  |                                         |           |           |          |                  |                                              |                       |         |         |                    |                      |
|--------------------------------------|----------------------------------------------------------------------------------------------------|------------------------------------------------------------------------------------------------|--------------------------------------------------|-----------------------------------------|-----------|-----------|----------|------------------|----------------------------------------------|-----------------------|---------|---------|--------------------|----------------------|
| 📞 🛛 Save Act                         | ivity                                                                                                    |                                                                                                |                                                  |                                         |           |           |          |                  |                                              |                       |         |         |                    | <del>¢</del> 🖹       |
| + Case                               | Sul                                                                                                    | oject New cer                                                                                  | ment products                                    |                                         |           |           |          |                  |                                              |                       |         |         |                    |                      |
| - Case State                         | * Case State Cold Call (10%)<br>Percentage 10%                                                                               |                                                                                                |                                                  |                                         |           |           |          |                  |                                              |                       |         |         |                    |                      |
| - Activity                           | tivity * Type Phone call Address :::::::::::::::::::::::::::::::::::                                                         |                                                                                                |                                                  |                                         |           |           |          |                  |                                              |                       |         |         |                    |                      |
| Activity Attendees                   | tondoos Attendees O<br>i Judih Mudengi<br>i Clere Zoliva<br>Poge Site I ( 2 Jama) [1] Site<br>Poge Site I ( 2 Jama) [1] Site |                                                                                                |                                                  |                                         |           |           |          |                  |                                              |                       |         |         |                    |                      |
| Schedule                             | Remi                                                                                                    | Date 22 Aug<br>nder Email 🗹                                                                    | 2019 from<br>SMS 30                              | 15:00 to 15:30<br>minutes before schedu | led start |           |          |                  |                                              |                       |         |         |                    |                      |
| - Quote                              | * A quote will only be<br>Quote set<br>* Quote Cor<br>Quote Rafer<br>Rafer<br>Comm                                           | created if you<br>tings Ret cu<br>ntact Clere Zo<br>ence Reference<br>ence Quote<br>ents Quote | add quote line i<br>stomer defaults<br>dwa<br>ce | tems,                                   | _         | _         |          | * Print La       | Date 27 Aug :<br>Site London<br>ayout SALESQ | 2019<br>JOTE          |         |         |                    |                      |
| - Quote Financials                   | * Curr<br>Tax<br>* Exchange                                                                                                  | ency South A<br>Rate 15.00<br>Rate 10.0000                                                     | frican Rand                                      |                                         |           |           |          | Quote T<br>Commo | erms Cash on<br>ercial Default               | Delivery              |         |         |                    |                      |
| - Add Quote Items                    | Add                                                                                                    | item 😌 🗉                                                                                       | pe to find items                                 |                                         |           |           |          |                  |                                              |                       |         |         |                    |                      |
| Quote Items                          | Quote Detail ID                                                                                                    | Item Type                                                                                      | Item Code                                        | Quote Item<br>Description               | Quantity  | Unit Cost | Discount | Markup           | Item Price                                   | Payment<br>per Period | Total   | Actions | Total<br>Inclusive | Suppress<br>on Print |
|                                      | 1                                                                                                    | INVN                                                                                           | 2HS08110                                         | ACTUATOR MPF                            | 1         | 0.00      | 0.00     | 0.00             | 1131.78                                      |                       | 1131.78 | 01      | 1301.54            |                      |
|                                      | 2                                                                                                    | INVN                                                                                           | FS-1018MFP                                       | FS 1018MFP                              | 1         | 0.00      | 0.00     | 0.00             | 726.18                                       | 726.18                | 726.18  | 01      | 835.11             |                      |
| 000 000 1857,96 /2618 1957,96 225665 |                                                                                                    |                                                                                                |                                                  |                                         |           |           |          |                  |                                              |                       |         |         |                    |                      |
|                                      | 🖺 Save                                                                                                    |                                                                                                |                                                  |                                         |           |           |          |                  |                                              |                       |         |         |                    |                      |

## Save Changes

- 1. Click on either the *Save* button or
- 2. Save icon.

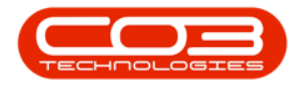

|                    | Environment                                                                       |                                                                                                    |                                                |                                       |                 |           |          |                 |                                              |                       |         |            | Judith Mud         | lzengi 🌻             |
|--------------------|-----------------------------------------------------------------------------------|----------------------------------------------------------------------------------------------------|------------------------------------------------|---------------------------------------|-----------------|-----------|----------|-----------------|----------------------------------------------|-----------------------|---------|------------|--------------------|----------------------|
| 📞 Save Ac          | tivity                                                                            |                                                                                                    |                                                |                                       |                 |           |          |                 |                                              |                       |         |            |                    | ← 🖪                  |
| + Case             | Su                                                                                | bject New cen                                                                                                    | ent products                                   |                                       |                 |           |          |                 |                                              |                       |         |            |                    | - 1                  |
| - Case State       | * Case :<br>Percer                                                                | * Case State Cold Call (10%)<br>Percentage 10% 2                                                                                         |                                                |                                       |                 |           |          |                 |                                              |                       |         |            |                    |                      |
| - Activity         | *<br>Adı<br>* Su<br>Comn                                                          | Type Phone call     Address [1]3 Colinton Road Gillts Upper Highway KZN     Subject Market new products     Comments Market new products |                                                |                                       |                 |           |          |                 |                                              |                       |         |            |                    |                      |
| Activity Attendees | Atter<br>Send Email In                                                            | Attendess O<br>1 Judah Mudaangi<br>1 Clere Zodwa<br>Papi of 1 (2 nem) (1) (1) (1) (1) (1) (1) (1) (1) (1) (1                             |                                                |                                       |                 |           |          |                 |                                              |                       |         |            |                    |                      |
| Schedule           | Rem                                                                               | Date 22 Aug :<br>Inder Email 🗹                                                                                                    | 019 from<br>SMS 30                             | 15:00 to 15:3<br>minutes before sched | 0<br>uled start |           |          |                 |                                              |                       |         |            |                    |                      |
| - Quote            | * A quote viill only be<br>Quote set<br>* Quote Co<br>Quote Rafe<br>Rafer<br>Comm | created if you<br>tings Get cu<br>ntact Clere Zo<br>rence Reference<br>rence Quote<br>nents Quote                                        | add quote line i<br>tomer defaults<br>dwa<br>e | tems.                                 |                 |           |          | * Print L       | Date 27 Aug :<br>Site London<br>ayout SALESQ | 2019<br>JOTE          |         |            |                    |                      |
| - Quote Financials | * Cun<br>Tax<br>* Exchange                                                        | rency South Af<br>Rate 15.00<br>Rate 10.0000                                                                                             | rican Rand                                     |                                       |                 |           |          | Quote 1<br>Comm | erms Cash on<br>ercial Default               | Delivery              |         |            |                    |                      |
| - Add Quote Items  | Add                                                                               | item 😋 ा                                                                                                    | pe to find items                               | 6.1. <sup>2</sup>                     |                 |           |          |                 |                                              |                       |         |            |                    |                      |
| Quote Items        | Quote Detail ID                                                                   | Item Type                                                                                                    | Item Code                                      | Quote Item<br>Description             | Quantity        | Unit Cost | Discount | Markup          | Item Price                                   | Payment<br>per Period | Total   | Actions    | Total<br>Inclusive | Suppress<br>on Print |
|                    | 1                                                                                 | INVN                                                                                                    | 2HS08110                                       | ACTUATOR MPF                          | 1               | 0.00      | 0.00     | 0.00            | 1131.78                                      |                       | 1131.78 | 0          | 1301.54            |                      |
|                    |                                                                                   |                                                                                                    | FS-1018MFP                                     | FS 1018MFP                            | 1               | 0.00      | 0.00     | 0.00            | 726.18                                       | 726.18                | 726.18  | <b>~</b> • | 835.11             |                      |

• You will return to the *My Activities* screen.

| CM BPO2 Test Environment                                                                                                    | Juditł                                  | n Mudzengi 🍄 🕯  |
|----------------------------------------------------------------------------------------------------|-----------------------------------------|-----------------|
| 🛗 My Activities                                                                                                    |                                         | <b>€</b> Ø      |
| Schedule Date                                                                                                    |                                         | Status          |
| Weeting - Hope Works: Meeting<br>When: 22 Aug 2019, 16:00-17:00<br>Who: John Smith, Hope Works<br>Tel: 031 123 4567<br>Email: JohnBernalL.coza                                    | Cell:<br>Bus: 031 123 4567              |                 |
| Phone call - Build Construction: Market new products<br>When: 22 Aug 2019, 15:00-15:30<br>Who: Clere Zodawa, Build Construction<br>Tel: 031, 455, 798<br>Email: cdere@noemail.com | Cell: 060 251 451<br>Bus: 031 456 789   |                 |
| Site inspection - Hope Works: contract signing<br>When: 19 Aug 2019, 11:00-12:00<br>Who: John Smith, Hope Works<br>Tel: 031 123 4567<br>Email: John@email.coza                    | Cell:<br>Bus: 031 123 4567              |                 |
| When: 7 Aug 2019, 16:00-17:00<br>Who: Tand De Jage, 24 Hour HCCP<br>Te: 031 448 4476<br>Email: Tand@customer10337.com                                                             | Cell: 083 448 4476<br>Bus: 031 448 4476 |                 |
| Page 1 of 1 (4 items) (c) (1) (> (p) (d)                                                                                                    |                                         | Page size: 10 🗸 |

#### **RESCHEDULE AN ACTIVITY**

• Click on the *Reschedule this Activity* icon.

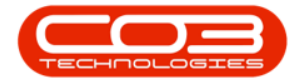

| CCM BPO2 Test Environment                                                                                                    | Judith Mudzengi 🌣 🍧                     |
|----------------------------------------------------------------------------------------------------|-----------------------------------------|
| 📰 My Activities                                                                                                    | 🔶 🗘                                     |
| Schedule Date                                                                                                    | Status                                  |
| Phone call - Build Construction: New products<br>When: 20 Aug 2019, 16:00-16:28<br>Who: John Holland, Build Construction<br>Tel: 0314 456 789<br>Email:            | Cell:<br>Bus: 031 456 789               |
| Site inspection - Hope Works: contract signing<br>When: 19 Aug 2019, 11:00-12:00<br>Who: John Smith, Hope Works<br>Tel: 031 123 4567<br>Email: john@email.coza     | Cell:<br>Bus: 031 123 4567              |
| Meeting - 24 Hour HCCP: First Meeting<br>When: 7 Aug 2019, 16:00-17:00<br>Who: Tandl De Jager, 24 Hour HCCP<br>Tel: 031 448 4476<br>Emall: Tandl@customer10337.com | Cell: 083 448 4476<br>Bus: 031 448 4476 |
| Page 1 of 1 (3 items) (C ( [1] ) (A)                                                                                                    | Page size: 10 💌                         |

• The *Save Activity* screen will be displayed.

| CCM BP02 Test Environment |                                            |                                                                                                    | Judith Mudzengi 🌣 |
|---------------------------|--------------------------------------------|----------------------------------------------------------------------------------------------------|-------------------|
| 📞 Save Activity           |                                            |                                                                                                    | + 🗎               |
| + Case                    | Subject                                    | New products                                                                                                    |                   |
| - Case State              | * Case State<br>Percentage                 | Distant prospect - on hold (5%)<br>5%                                                                                                    |                   |
| - Activity                | * Type<br>Address<br>* Subject<br>Comments | Phone call<br>23 Roldock Road Upper Highway Gillits Durban KZN<br>New products<br>New products                                                                              |                   |
| Activity Attendees        | Attendees<br>Send Email Invites            | Judith Mudzengi     Judith Mudzengi     John Holland Page 1 of 1 (2 items) [ [1] 2 init     "note that invitations can only be sent to attendees with valid email addresses | Page size: 10 🗸   |
| Schedule                  | Date<br>Reminder                           | 20 Aug 2019 from 16:00 to 16:28<br>Email ☑ SMS                                                                                                    |                   |
| + Quote                   |                                            |                                                                                                    |                   |
|                           |                                            | 🖹 Save                                                                                                    |                   |

- 1. Go to the *Schedule* section.
- 2. You can adjust the date and or
- 3. time.

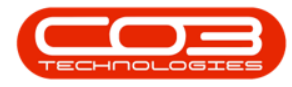

| CCM BPO2 Test I    | Environment                                |                                                                                                    | Judith Mudzengi 🌣 |
|--------------------|--------------------------------------------|----------------------------------------------------------------------------------------------------|-------------------|
| 📞 Save Act         | ivity                                      |                                                                                                    | 🗲 🗎               |
| + Case             | Subject                                    | New products                                                                                                    |                   |
| - Case State       | * Case State<br>Percentage                 | Distant prospect - on hold (5%)<br>5%                                                                                                    |                   |
| - Activity         | * Type<br>Address<br>* Subject<br>Comments | Phone call<br>23 Roldock Road Upper Highway Gillits Durban KZN<br>New products<br>New products                                                                                                    |                   |
| Activity Attendees | Attendees                                  | <ul> <li>O and the state of the state of th</li></ul> | Page size: 10 🔽   |
| Schedule           | 2 Date<br>Reminder                         | "note that invitations can only be sent to attendees with valid email addresses     20 Aug 2019 [from 16:00 to 16:28]     The sent to attendees with valid email addresses     Email © SMS 30 minutes before scheduled start                                                                                                    |                   |
| + Quote            |                                            | E Save                                                                                                    |                   |

## Adjust the Date

1. Hover over the *Date* field, a *down arrow* will be displayed. Click on this *arrow*.

| CCM BPO2 Test B    | Environment                                |                                                                                                    | Judith Mudzengi 🌣 |
|--------------------|--------------------------------------------|----------------------------------------------------------------------------------------------------|-------------------|
| 📞 Save Act         | ivity                                      |                                                                                                    | + 🗎               |
| + Case             | Subject                                    | New products                                                                                                    |                   |
| - Case State       | * Case State<br>Percentage                 | Distant prospect - on hold (5%)<br>5%                                                                                                    |                   |
| - Activity         | * Type<br>Address<br>* Subject<br>Comments | Phone call<br>23 Roldock Road Upper Highway Gillits Durban KZN<br>New products<br>New products                                                            |                   |
| Activity Attendees | Attendees<br>Send Email Invites            | Judith Mudzengi     John Holland Page 1 of 1 (2 items) ( [1] )     **     *note that invitations can only be sent to attendees with valid email addresses | Page size: 10 🖂   |
| Schedule           | Date                                       | ≥ 20 Aug 2019 from 16:00 to 16:28                                                                                                    |                   |
| + Quote            |                                            | D Save                                                                                                    |                   |

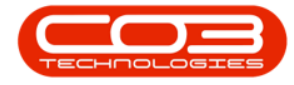

- 1. A *calendar* will pop up.
- 2. Select the relevant date.

| CCM BPO2 Test E    | Environment                                                                  |                                                                                                    | Judith Mudzengi 🌣 |
|--------------------|------------------------------------------------------------------------------|----------------------------------------------------------------------------------------------------|-------------------|
| 📞 Save Act         | ivity                                                                        |                                                                                                    | 🔶 🗎               |
| + Case             | Subject                                                                      | New products                                                                                                    |                   |
| - Case State       | Case State<br>Percentage                                                     | Distant prospect - on hold (5%)<br>5%                                                                                                    |                   |
| - Activity         | <ul> <li>Type</li> <li>Address</li> <li>Subject</li> <li>Comments</li> </ul> | Phone call<br>23 Roldock Road Upper Highway Gillits Durban KZN<br>New products<br>K August 2019  X Non Tue Wed Thu Fri Sat<br>V 28. 02 90 - 31 to 2                                                                                                    |                   |
| Activity Attendees | Send Email Invites                                                           | 10       4       5       6       7       8       9       10         10       11       12       13       14       15       16       17         11       12       2       21       22       4       5       6       7         12       2       2       2       3       3       1       1       1       1       1       1       1       1       1       1       1       1       1       1       1       1       1       1       1       1       1       1       1       1       1       1       1       1       1       1       1       1       1       1       1       1       1       1       1       1       1       1       1       1       1       1       1       1       1       1       1       1       1       1       1       1       1       1       1       1       1       1       1       1       1       1       1       1       1       1       1       1       1       1       1       1       1       1       1       1       1       1       1       1 <td>Page size: 10 🗸</td> | Page size: 10 🗸   |
| Schedule           | Date<br>Reminder                                                             | The date is form from 16:00 to 16:28<br>Email 🗹 SMS 🗌 30 minutes before scheduled start                                                                                                    |                   |
| + Quote            |                                                                              |                                                                                                    |                   |
|                    |                                                                              | Save                                                                                                    |                   |

• The *Date* field will now be populated with the selected date.

| CCM BPO2 Test E    | nvironment                                                                                                    | Judith Mudzengi 🂠                         |
|--------------------|----------------------------------------------------------------------------------------------------|-------------------------------------------|
| 📞 Save Act         | ivity                                                                                                    | 🗲 🗎                                       |
| + Case             | Subject New products                                                                                                    | A                                         |
| - Case State       | * Case State Distant prospect - on hold (5'<br>Percentage 5%                                                                                  | 6)                                        |
| - Activity         | <ul> <li>Type Phone call</li> <li>Address 23 Roldock Road Upper Highv</li> <li>Subject New products</li> <li>Comments New products</li> </ul> | ay Gillits Durban KZN                     |
| Activity Attendees | Attendees 📀<br>L Judith Mudzengi<br>L John Holland<br>Page 1 of 1 (2 items) < [1] [<br>Send Email Invites 🗌 *note that invitations can        | n Page size: 10 ⊻                         |
| Schedule           | Date 22 Aug 2019 from 16:0<br>Reminder Email ☑ SMS 		30 minut                                                                                 | 0 to 16:28<br>ss before scheduled start ▼ |

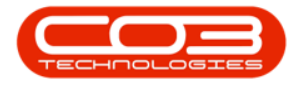

## Adjust the Time

- *From*: Either hover over the field and click on the *directional arrows* to adjust the time or
- type in the relevant time.

| CCM BPO2 Test F    | Environment                                |                                                                                                    | Judith Mudzengi 🌣 |
|--------------------|--------------------------------------------|----------------------------------------------------------------------------------------------------|-------------------|
| 📞 Save Act         | ivity                                      |                                                                                                    | + 🖹               |
| + Case             | Subject                                    | New products                                                                                                    |                   |
| - Case State       | * Case State<br>Percentage                 | Distant prospect - on hold (5%)<br>5%                                                                                                    |                   |
| - Activity         | * Type<br>Address<br>* Subject<br>Comments | Phone call<br>23 Roldock Road Upper Highway Gillits Durban KZN<br>New products<br>New products                                                                             |                   |
| Activity Attendees | Attendees<br>Send Email Invites            | Judith Mudzengi     Judith Mudzengi     John Holland Page 1 of 1 (2 items) [ [1] ] [m]     "note that invitations can only be sent to attendees with valid email addresses | Page size: 10 🔍   |
| Schedule           | Date<br>Reminder                           | 22 Aug 2019 from <u>③16:00</u> to 16:28<br>Email  SMS _                                                                                                    |                   |
| + Quote            |                                            | 🖺 Save                                                                                                    |                   |

- **To** : Either hover over the field and click on the **up and down arrows** to adjust the time or
- type in the relevant time.

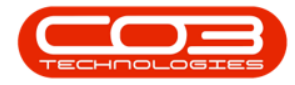

| CRM BPO2 Test      | Environment                                |                                                                                                    | Judith Mudzengi 🌣 |
|--------------------|--------------------------------------------|----------------------------------------------------------------------------------------------------|-------------------|
| 📞 Save Ac          | tivity                                     |                                                                                                    | 🔶 🖪 🖨             |
| + Case             | Subject                                    | New products                                                                                                    |                   |
| - Case State       | * Case State<br>Percentage                 | Distant prospect - on hold (5%)<br>5%                                                                                                    |                   |
| - Activity         | * Type<br>Address<br>* Subject<br>Comments | Phone call<br>23 Roldock Road Upper Highway Gillits Durban KZN<br>New products<br>New products                                                                                   |                   |
| Activity Attendees | Attendees<br>Send Email Invites            | Judith Mudzengi     Judith Mudzengi     John Holland Page 1 of 1 (2 items) [ [1] ] [1]     m     *note that invitations can only be sent to attendees with valid email addresses | Page size: 10 🔍   |
| Schedule           | Date<br>Reminder                           | 22 Aug 2019 from 15:00 to ⊡16:28<br>Email Ø SMS _ 30 minutes before scheduled start                                                                                              |                   |
| + Quote            |                                            | Save                                                                                                    |                   |

- Click on either the *Save* button or
- Save icon.

| CTM BPO2 Test I    | Environment                                                                                                    | Judith Mudzengi 🌣 |
|--------------------|----------------------------------------------------------------------------------------------------|-------------------|
| 📞 Save Act         | ivity                                                                                                    | 🔶 🖪 🚍             |
| + Case             | Subject New products                                                                                                    |                   |
| - Case State       | Case State ∑Distant prospect - on hold (5%)     Percentage 5%                                                                                                    | 2                 |
| - Activity         | * Type: Phone call<br>Address: 23 Roldock Road Upper Highway Gillits Durban KZN<br>* Subject: New products<br>Comments: New products                                                                |                   |
| Activity Attendees | Attendees 🔇<br>1. Judith Mudzengi<br>2. John Holland<br>Page 1 of 1 (2 items) < [1] ) (a)<br>Send Email Invites () * note that invitations can only be sent to attendees with valid email addresses | Page size: 10 v   |
| Schedule           | Date 22 Aug 2019 from 15:00 to 15:30<br>Reminder Email ፼ SMS □ 30 minutes before scheduled start                                                                                                    |                   |
| + Quote            | <b>0</b> →→ ■ Save                                                                                                    |                   |

- The *Activities for []* screen will be displayed.
- The rescheduled activity will be displayed in this screen.

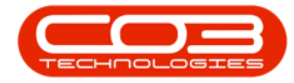

| CALL - New products                                                                                                    |                           | Status          |
|----------------------------------------------------------------------------------------------------|---------------------------|-----------------|
| Schedule Date CALL - New products Where, 22 Arc 2019, 15:00, 15:00                                                                                                  |                           | Status          |
| CALL - New products                                                                                                    |                           |                 |
| Who: John Holland, Build Construction<br>Tel: 031 455 789<br>Email:                                                                                                 | Cell:<br>Bus: 031 456 789 | ,               |
| CALL - New products<br>When: 19 Aug 2019, 15:48-15:48<br>Who: John Holland, Build Construction<br>Tel: 031 456 789<br>Email:<br>Page 1 of 1 (2 items) @ C [1] > D @ | Cell:<br>Bus: 031 456 78  | Page size: 10 v |

#### **NEXT ACTION**

This allows you to close a current activity and create a new activity.

• Click on the Next Action icon.

| CCM BPO2 Test Environment                                                                                                    | Judit                                 | h Mudzengi 🌣 📤  |
|----------------------------------------------------------------------------------------------------|---------------------------------------|-----------------|
| 🛗 My Activities                                                                                                    |                                       | <b>↔</b> Ø      |
| Schedule Date                                                                                                    |                                       | Status          |
| Meeting - Hope Works: Meeting                                                                                                    |                                       |                 |
| When:         22 Aug 2019, 16:00-17:00           Who:         John Smith, Hope Works           Te:         031 123 4567           Email:         john@email.coza           | Cell:<br>Bus: 031 123 4567            |                 |
| Phone call - Build Construction: Market new products                                                                                                    |                                       |                 |
| When:         22 Aug 2019, 15:00-15:30           Who:         Clere Zodwa, Build Construction           Te:         031 456 798           Email:         clere@noemail.com | Cell: 060 251 451<br>Bus: 031 456 789 |                 |
| Site inspection - Hope Works: contract signing                                                                                                    |                                       |                 |
| When: 19 Aug 2019, 11:00-12:00<br>Who: John Smith, Hope Works<br>Te: 031 123 4567<br>Email: john⊜email.coza                                                                | Cell:<br>Bus: 031 123 4567            | _               |
| Meeting - 24 Hour HCCP: First Meeting<br>When: 7 Aug 2019, 16:00-17:00<br>Who: Tandi De Jager, 24 Hour HCCP<br>Tel: 031 448 4476                                           | Cell: 083 448 4476                    |                 |
| Email: Tandi@customer10337.com                                                                                                    | Bus: 031 448 4476                     |                 |
| Page 1 of 1 (4 items) (C (1) ) (D )                                                                                                    |                                       | Page size: 10 💌 |
|                                                                                                    |                                       | *               |

- The *Next Activity* screen will be displayed.
  - Click on the ' + ' sign to view more details or click on the ' ' sign to view less details.
  - 2. The current case / activity details will auto populate but you can edit the details if you wish to.

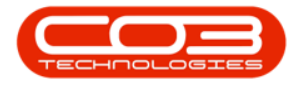

3. Type in the relevant *completion notes* of the current activity.

| CRM BPO2 Test        | Environment Judith Mudzen                                                                                                    | igi 🌣  |
|----------------------|----------------------------------------------------------------------------------------------------|--------|
| 🔶 Next Ac            | tivity 🔶 🔶                                                                                                    | · B    |
| + Case               | Subject New cement products                                                                                                    |        |
| - Case State         | <sup>∞</sup> Case State Cold Call (10%)<br>Percentage 10%                                                                                                    |        |
| - Completed Activity | Summary Clere Zodwa - Build Construction<br>Market new products<br>2019/09/22 3:00 PH-3:30 PM<br>T Notes Completion rodes about activity<br>                                                     |        |
| - New Activity       | Type Address 3 Colinton Road Gillts Upper Highway KZN     Subject The subject of the addivity Comments Information relating to the addivity                                                      |        |
| Activity Attendees   | Attendees               Attendees             L Juddth Muddrangi               Clere Zodwa            Fegs 14 (12 kems)            Send Email Invites            Send Email Invites    Page size | : 10 🗸 |
| Schedule             | Date 27 Aug 2019 from 16:00 to 17:00                                                                                                    |        |
| Reminder             | Reminder Email SMS 30 minutes before scheduled start                                                                                                    |        |
|                      | 🖺 Save                                                                                                    |        |

- 1. Update the new activity information.
- 2. Click on either the *Save* button or
- 3. *Save* icon.

| CCM BPO2 Test E      | Invironment                     |                                                                                                    | Judith Mudzengi 🍄                                 |
|----------------------|---------------------------------|----------------------------------------------------------------------------------------------------|---------------------------------------------------|
| Next Act             | ivity                           |                                                                                                    | 🗲 🛱                                               |
| + Case               | Subject                         | New cement products                                                                                                    |                                                   |
| - Case State         | * Case State<br>Percentage      | Cold Call (10%)<br>10%                                                                                                    | 6                                                 |
| - Completed Activity | Summary<br>* Notes              | Clere Zodwa - Build Construction<br>Market new products<br>2019/08/22 3:00 PM-3:30 PM<br>Meeting was successful. Next activity - site visit |                                                   |
| - New Activity       | * Type<br>* Subject<br>Comments | Site inspection<br>Site Inspection<br>Site Inspection                                                                                       | Address 3 Colinton Road Gillits Upper Highway KZN |
| Activity Attendees   | Attendees                       | Attendess Judith Mudzengi Clere Zodwa Page I of 1 (2 tems) ( 11 ) A                                                                         | denera                                            |
| Schedule             | Date                            | 30 Aug 2019 from 09:00 to 10:00                                                                                                    | uuresses                                          |
| Reminder             | Reminder                        | Email 🗹 SMS 🗌 30 minutes before scheduled start                                                                                             |                                                   |
|                      |                                 | 2 🕒 E Save                                                                                                    |                                                   |

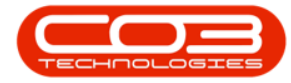

- The *My Activities* screen will be displayed.
- The completed activity will be removed from this screen.
- The new activity will be displayed in this screen.

| CM BPO2 Test Environment                                                                                                    | Judi                                    | th Mudze  | ngi 🕻      | • |
|----------------------------------------------------------------------------------------------------|-----------------------------------------|-----------|------------|---|
| My Activities                                                                                                    |                                         |           | <b>⊨</b> ¢ |   |
| Schedule Date                                                                                                    |                                         | y Sta     | itus       | 1 |
| Site inspection - Build Construction: Site Inspection<br>When: 30 Aug 2019, 09:00-10:00<br>Who: Clere Zodwa, Build Construction<br>Tel: 031,456 798<br>Email: clere@noemail.com | Cell: 060 251 451<br>Bus: 031 456 789   |           |            |   |
| Wheeting - Hope Works: Meeting<br>When: 22 Aug 2019, 16:00-17:00<br>Who: John Smith, Hope Works<br>Tel: 031 123 4567<br>Email: John@email.coza                                  | Cell:<br>Bus: 031 123 4567              |           |            |   |
| Site inspection - Hope Works: contract signing<br>When: 19 Aug 2019, 11:00-12:00<br>Who: John Smith, Hope Works<br>Tel: 031 123 4567<br>Email: John@email.coza                  | Cell:<br>Bus: 031 123 4567              |           |            |   |
| Meeting - 24 Hour HCCP: First Meeting<br>When: 7 Aug 2019, 15:00-17:00<br>Who: Tandi De Jager, 24 Hour HCCP<br>Tel: 031 448 4476<br>Email: Tandigcustomer10337.com              | Cell: 083 448 4476<br>Bus: 031 448 4476 |           |            |   |
| regeloti(elenes) @ < [1] ) () (A                                                                                                    |                                         | Page sizi | e: 10 🔽    | • |

#### **VIEW CUSTOMER**

• Click on the *View Customer* icon.

| CM BPO2 Test Environment Judith M                                                                                                    |                                         |                   |
|----------------------------------------------------------------------------------------------------|-----------------------------------------|-------------------|
| 🛗 My Activities                                                                                                    |                                         | <b>←</b> Ø        |
|                                                                                                    | Schedule Date                           | Status            |
| Site inspection - Build Construction: Site Inspectio                                                                                                    | 'n                                      |                   |
| When: 30 Aug 2019, 09:00-10:00<br>Who: Clere Zodwa, Build Construction<br>Tel: 031 455 798<br>Email: clere@noemail.com                                             | Cell: 060 251 451<br>Bus: 031 456 789   |                   |
| Meeting - Hope Works: Meeting<br>When: 22 Aug 2019, 16:00-17:00<br>Who: John Smith, Hope Works<br>Tel: 031 123 4567<br>Email: john@email.coza                      | Celi:<br>Bus: 031 123 4567              | ⊘ □ ↓ ✓ ↓ ✓       |
| Site inspection - Hope Works: contract signing<br>When: 19 Aug 2019, 11:00-12:00<br>Who: John Smith, Hope Works<br>Tel: 031 123 4567<br>Email: john@email.coza     | Cell:<br>Bus: 031 123 4567              |                   |
| Meeting - 24 Hour HCCP: First Meeting<br>When: 7 Aug 2019, 16:00-17:00<br>Who: Tandl De Jager, 24 Hour HCCP<br>Tel: 031 448 4476<br>Email: Tandi@customer10337.com | Cell: 083 448 4476<br>Bus: 031 448 4476 |                   |
| Page 1 of 1 (4 items) 《 < [1] > >> All                                                                                                    |                                         | Page size: 10 💌 🗸 |

- The *Customer Dashboard* will be displayed.
- You can now view the selected customer's details.

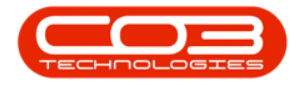

| CCM BPO2 Test Environment Judith Mudzengi 🌣 🖞 |                         |                                      |                                  |                                                                                                  |               |     |
|-----------------------------------------------|-------------------------|--------------------------------------|----------------------------------|--------------------------------------------------------------------------------------------------|---------------|-----|
| 📕 Custo                                       | omer Dash               | board                                |                                  |                                                                                                  | Gearch        | Q   |
| Description                                   | Activities fo<br>Target | or Last 30 Da<br>Existing<br>Custmrs | ays<br>New<br>Custmrs            | Performance<br>1.00<br>8.00                                                                      | Pipeline      |     |
|                                               |                         |                                      |                                  | 849<br>828<br>8.00<br>0 02 0.4 0.6 0.4 1                                                         | Fetching data |     |
| create cold call                              | recommendations         | A<br>warnings                        | Hope Works - HOPOO               | 11<br>Trading Name Hope Works<br>Registered Name Hope Works<br>December<br>VAT No<br>Bank Silver |               | 75% |
| oustomers                                     | cases                   | ativities                            | Churlet: 2016/01/16 + 12 + 45 AM | Website Inten//<br>Phone 031 123 4567                                                            |               |     |
| Q                                             | orders                  | invoices                             |                                  | 12 Months Sales History                                                                          |               |     |
| section to the                                | ¢;                      | <b>P</b><br>contracts                |                                  | 03<br>83<br>03<br>83<br>83<br>83<br>83<br>84                                                     |               |     |
| service cals                                  | K Srd party             | R                                    |                                  | A A A A A A A A A A A A A A A A A A A                                                            | DD good good  |     |
| . <b>bo</b>                                   |                         |                                      |                                  | @2019 CO3 Technologies (Phy) Ltd ( 3.5.5.1 / 3.5.5.1)                                            |               |     |

## **OTHER ACTION ITEMS**

You can also

• View Case Info and History

| CCM BPO2 Test E                      | invironment                                                                                              |      | Judith                                  | Mudzengi 🍄 🔶    |
|--------------------------------------|----------------------------------------------------------------------------------------------------|------|-----------------------------------------|-----------------|
| 🛗 My Activi                          | ties                                                                                                    |      |                                         | <b>€</b> 0      |
|                                      | Schedule Date                                                                                            |      |                                         | Status          |
| Site inspection - B<br>When:<br>Who: | uild Construction: Site Inspection<br>30 Aug 2019, 09:00-10:00<br>Clere Zodwa, Build Construction        |      |                                         |                 |
| Tel:<br>Email:                       | 031 456 798<br>clere@noemail.com                                                                         |      | Cell: 060 251 451<br>Bus: 031 456 789   |                 |
| When:<br>Who:<br>Tel:<br>Email:      | 01AS. Peterning<br>22 Aug 2019, 16:00-17:00<br>John Smith, Hope Works<br>031 123 4567<br>John@email.coza | L.F. | Cell:<br>Bus: 031 123 4567              |                 |
| Site inspection - H                  | ope Works: contract signing                                                                              |      |                                         |                 |
| wnen:<br>Who:<br>Tel:<br>Email:      | 19 Aug 2019, 11:00-12:00<br>John Smith, Hope Works<br>031 123 4567<br>john@email.coza                    |      | Cell:<br>Bus: 031 123 4567              |                 |
| Meeting - 24 Hour                    | HCCP: First Meeting                                                                                      |      |                                         |                 |
| When:<br>Who:<br>Tel:<br>Email:      | 7 Aug 2013, 10:00-17:00<br>Tandi De Jager, 24 Hour HCCP<br>031 448 4476<br>Tandi@customer10337.com       |      | Cell: 083 448 4476<br>Bus: 031 448 4476 |                 |
| Page 1 of 1 (4 items) 📧 🔇 [1]        |                                                                                                    |      |                                         | Page size: 10 🗸 |

and

• Close a Case.

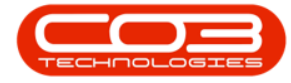

| CCM BPO2 Test Environment                                                                                                    |           | Judith Mudzengi 🍄 🌥                             |
|----------------------------------------------------------------------------------------------------|-----------|-------------------------------------------------|
| 🛗 My Activities                                                                                                    |           | <b>€</b> 0                                      |
| Sche                                                                                                    | dule Date | Status                                          |
| Site Inspection - Build Construction: Site Inspection<br>When: 30 Aug 2019, 09:00-10:00<br>Who: Clere Zodwa, Build Construction                |           |                                                 |
| Tel: 031 456 798<br>Email: cere@noemail.com                                                                                                    |           | Cell: 060 251 451<br>Bus: 031 456 789           |
| When: 22 Aug 2019, 16:00-17:00           Who: 3ohn Smith, Hope Works           Tel:         051122.4567           Ten:         10hn@email.coza | L.        | <ul> <li>Cell:<br/>Bus: 031 123 4567</li> </ul> |
| Site inspection - Hope Works: contract signing<br>When: 19 Aug 2019, 11:00-12:00<br>Who: John Smith, Hope Works                                |           |                                                 |
| Email: john@email.coza                                                                                                    |           | Bus: 031 123 4567                               |
| When: 7 Aug 2019, 16:00-17:00<br>Who: Tandi De Jager, 24 Hour HCCP<br>Tel: 031 448 4476<br>Email: Tandi@customer10337.com                      |           | Cell: 083 448 4476<br>Bus: 031 448 4476         |
| Page 1 of 1 (4 items) @ < [1] > (2) All                                                                                                    |           | Page size: 10 🔽                                 |

#### CRM.000.014

Help v2.5.1.4 - Pg 27 - Printed: 27/06/2024

CO3 Technologies (Pty) Ltd © Company Confidential